## 『パチンコのトラ』更新方法

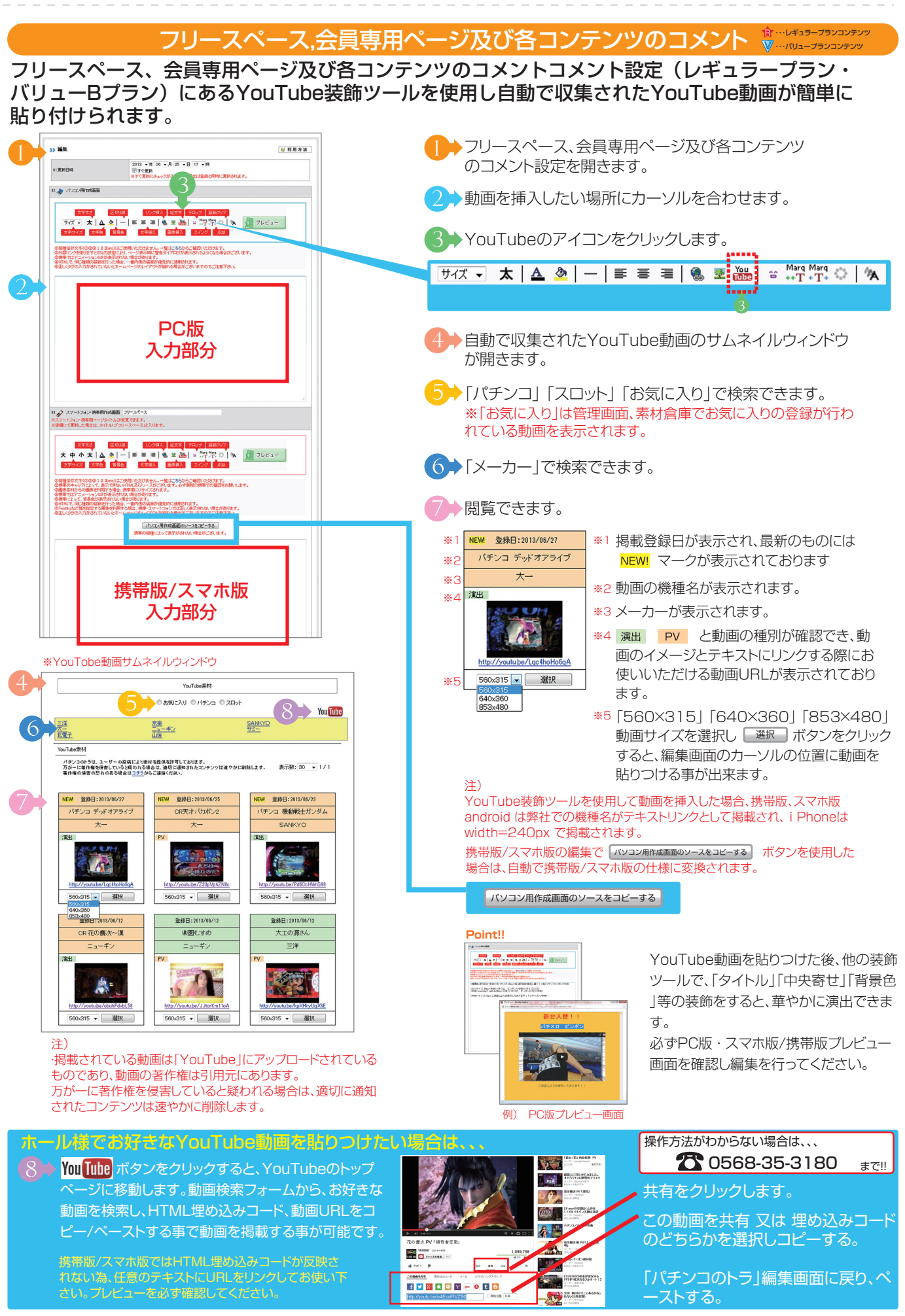